## **FreeDV Configuration for IC-7300**

PC:

**OS:** W10 Pro

**FreeDV Audio Sample Rate:** Must be the same throughout Config. Example 44100.

Headset: USB is Prefered.

Microphone (#- USB Audio Device)

Speaker (#-USB Audio Device).

CODEC:

Speakers #- (# - USB Audio CODEC)

Microphone (# - USB Audio CODEC)

For more information: <a href="http://rowetel.com/downloads/freedy/">http://rowetel.com/downloads/freedy/</a>

FreeDV reporter\_ <u>https://freedv-reporter.k6aq.net/</u>

## IC 7300 Configuration

#### 1) **Depress Function Button:**

- a. P.AMP/ATT OFF
- b. AGC Fast
- c. NOTCH OFF
- d. NB OFF
- e. NR OFF
- f. IP+ OFF
- g. VOX OFF
- h. COMP OFF
- i. ¼ OFF
- j. MON1 OFF
- 2) Use Preset to select FreeDV or other Digital Modes
- 3) Hit MENU Button (Bottom Left)
- 4) Select "2"
- 5) Select FT8 PRESET
- 6) Select 3 to configure for FreeDV. See settings below. Make sure to follow the last step and select YES to save.

## IC-7300 Preset 3 Configuration

| PRESE       | T (3) 1/8        |
|-------------|------------------|
| Preset Name | FreeDV DigiVoice |
| Mode        | USB-D            |
| Filter      | FIL2             |
| Filter BW   | 1.5K             |

| PRESET (3)            | 2/8   |
|-----------------------|-------|
| Filter Type (HF)      | SHARP |
| Filter Type (50M-)    | SHARP |
| ACC/USB Output Select | AF    |

50%

|              | PRESET (3)              | 3/8        |
|--------------|-------------------------|------------|
| $\checkmark$ | ACC/USB AF SQL          | OFF (Open) |
| $\checkmark$ | ACC/USB IF Output Level | 50%        |
| $\checkmark$ | USB MOD Level           | 50%        |
| $\checkmark$ | DATA MOD                | USB        |

| PRESET (3)         | 4/8      |
|--------------------|----------|
| SSB-D TX Bandwidth | 500-2500 |
| DATA OFF MOD       | MIC,ACC  |
| СОМР               | OFF      |
| SSB TBW            | NAR      |

|              | PRESET (3)        | 5/8      |
|--------------|-------------------|----------|
| $\checkmark$ | SSB TX Bandwidth  | 500-2500 |
| $\checkmark$ | USB SEND          | OFF      |
| $\checkmark$ | USB Keying (CW)   | OFF      |
| $\checkmark$ | USB Keying (RTTY) | OFF      |

|              | PRESET (3)                      | 6/8   |
|--------------|---------------------------------|-------|
| $\checkmark$ | Inhibit Timer at USB Connection | ON    |
| $\checkmark$ | CI-V Baud Rate                  | 19200 |
| $\checkmark$ | CI-V Baud Address               | 94h   |
| $\checkmark$ | CI-V Tranceive                  | OFF   |

|              | PRESET (3)                      | 7/8    |
|--------------|---------------------------------|--------|
| $\checkmark$ | USB Serial Function             | CI-V   |
| $\checkmark$ | CI-V USB Port Unlink from [REM0 | OTE]   |
| $\checkmark$ | CI-V USB Baud Rate              | 115200 |
| $\checkmark$ | CI-V USB Echo Back              | ON     |
|              | PRESET (3)                      | 8/8    |
| << vv        | nte» white:                     |        |
|              | YES NO                          |        |

# Run PresetDepress IC-7300 Menu ButtonSelect "2"; Select FT8PRESET;Select Preset 3;Load preset memory?Select YES

| 3: FreeDV DigiVoice | UN-  |
|---------------------|------|
| In Use              | LOAD |

**Radio File: Save your radio configuration. Example:** FDV20200307\_01

**Radio Settings** Mode: Manually change Mode from USB-D to LSB-D for 160, 80 and 40 meters.

**RF Power:** 100% (Most recommend a power level of 30 watts, but I have found that ICOM engineers limit the power in the IC-7300 in DATA mode to between 30 & 40 watts to prevent damage to the finals.)

## FreeDV – Audio Configuration

| udio Config                                |      |     |                     |         |
|--------------------------------------------|------|-----|---------------------|---------|
| Input To Computer From Radio               |      |     |                     |         |
| Device                                     | ID   | API | Default Sample Rate |         |
| Microsoft Sound Mapper - Input             | 0    | MME | 44100               |         |
| Microphone (5- USB Audio CODEC             | 1    | MME | 44100               |         |
| Microphone (USB Audio Device)              | 2    | MME | 44100               |         |
| Digital Audio (S/PDIF) (High De            | 3    | MME | 44100               |         |
| none                                       |      |     |                     |         |
| Device: Microphone (5- USB Audio CODEC (1) |      |     | Sample Rate: 44100  | Rec 2s  |
| Dutput From Computer To Speaker/Headphones | 1 10 |     |                     | 1       |
| Device                                     |      | API | Default Sample Rate |         |
| Microsoft Sound Mapper - Output            | 4    | MME | 44100               |         |
| Speakers (5- USB Audio CODEC )             | 5    | MME | 44100               |         |
| Speakers (USB Audio Device)                | 6    | MME | 44100               |         |
| VX2376 Series-1 (NVIDIA High De            | 7    | MME | 44100               |         |
| MP59H1-0 (2- NVIDIA High Defini            | 8    | MME | 44100               |         |
| Digital Audio (S/PDIF) (High De            | 9    | MME | 44100               |         |
|                                            |      |     |                     | Play 2s |
|                                            |      |     |                     |         |
| Device: Speakers (USB Audio Device) (6)    |      |     | Sample Rate: 44100  | •       |

| nput From Microphone To Computer                                          |    |     |                      |      |
|---------------------------------------------------------------------------|----|-----|----------------------|------|
| Device                                                                    | ID | API | Default Sample Rate  | 1    |
| Microsoft Sound Mapper - Input                                            | 0  | MME | 44100                | -    |
| Microphone (5- USB Audio CODEC                                            | 1  | MME | 44100                |      |
| Microphone (USB Audio Device)                                             | 2  | MME | 44100                |      |
| Digital Audio (S/PDIF) (High De                                           | 3  | MME | 44100                |      |
| none                                                                      |    |     |                      |      |
| Device: Microphone (USB Audio Device) (2)                                 |    |     | Sample Rate: 44100 🗸 | Rec  |
| Output From Computer To Radio                                             | ID | API | Default Sample Rate  | 1    |
| Microsoft Sound Mapper - Output                                           | 4  | MME | 44100                | 1    |
| Speakers (5- USB Audio CODEC )                                            | 5  | MME | 44100                | 1    |
| Speakers (USB Audio Device)                                               | 6  | MME | 44100                |      |
| VX2376 Series-1 (NVIDIA High De                                           | 7  | MME | 44100                |      |
| MP59HT-0 (2- NVIDIA High Defini                                           | 8  | MME | 44100                |      |
| Digital Audio (S/PDIF) (High De                                           | 9  | MME | 44100                |      |
|                                                                           |    |     |                      |      |
| none                                                                      |    |     |                      |      |
| none                                                                      |    |     |                      | Play |
| Device: Sneakers (5, USB Audio CODEC ) (5)                                | -  |     | Sample Pater 4/100   | Play |
| none<br>Device: Speakers (5- USB Audio CODEC ) (5)                        |    |     | Sample Rate: 44100 - | Play |
| none Device: Speakers (5- USB Audio CODEC ) (5) Eccive: Transmit API Info |    |     | Sample Rate: 44100   | Play |
| none Device: Speakers (5- USB Audio CODEC ) (5) eceive Transmit API Info  |    |     | Sample Rate: 44100   | Play |

## **FreeDV-Options**

#### Transmits Text Msg over the air along with voice

| Options                                                      | > |
|--------------------------------------------------------------|---|
| Reporting Display Voice Keyer Modem Simulation UDP Debugging |   |
| - Txt Msg                                                    |   |
| WA2TOP Mike - Missouri City, Texas EL29fm WA2TOP             |   |
| - PSK Reporter                                               |   |
| Enable Reporting Callsign: WA2TOP Grid Square: EL29fm        |   |
|                                                              |   |
|                                                              |   |
|                                                              |   |
|                                                              |   |
|                                                              |   |
| OK Cancel Apply                                              |   |
|                                                              |   |

# OR

- 1) Sends your info to PSK Reporter
- 2) Transmits Voice and Call Sign Only over the air as TEXT

| Options                                                                |
|------------------------------------------------------------------------|
| Reporting Display Voice Keyer Modem Simulation UDP Debugging           |
| WA2TOP-Texas                                                           |
| PSK Reporter     Enable Reporting Callsign: WA2TOP Grid Square: EL29FM |
|                                                                        |
|                                                                        |
|                                                                        |
| OK Cancel Apply                                                        |

## Check the following boxes

| Options                                                                                                    | × |
|----------------------------------------------------------------------------------------------------|---|
| Reporting Display Voice Keyer Modem Simulation UDP Debugging                                               |   |
| FreeDV 700 Options Clipping 🔽 700C Diversity Combine 🔽 700D Tx Band Pass Filter 🗌 700D Manual UnSync       |   |
| OFDM Modem Phase Estimator Options<br>High Bandwidth DPSK                                                  |   |
| Half/Full Duplex Operation                                                                                 |   |
| Multiple RX Operation<br>Simultaneously Decode All HF Modes<br>Use single thread for multiple RX operation |   |
| OK Cancel Apply                                                                                            |   |

## Start/Stop/Record File – From Radio

Use this file to make a FreeDV or Analog recording for the station you are receiving.

| Fr   | FreeDV 1.4 devel |                                         |                           |   |
|------|------------------|-----------------------------------------|---------------------------|---|
| File | Tools            | Help                                    |                           |   |
|      |                  | Audio Co                                | nfig                      | 1 |
|      |                  | PTT Conf                                | ig                        |   |
|      |                  | Options.                                |                           |   |
|      |                  | Filter                                  |                           |   |
|      |                  | Start/Stop Play File - Mic In           |                           |   |
| <    |                  | Start/Sto                               | Record File - From Radio. |   |
|      |                  | Start/Stop Record File - From Modulator |                           |   |
|      |                  | Start/Sto                               | Play File - From Radio    |   |
|      | Restore defaults |                                         |                           |   |
|      |                  |                                         |                           |   |
|      |                  |                                         |                           |   |
|      |                  |                                         |                           |   |
|      |                  |                                         | 20.5                      |   |
|      |                  |                                         | 20s                       |   |

## PC Config

Input

Digital Audio (S/PDIF) (High Definition Audio Device) R to C (6- USB Audio CODEC ) Mic to Computer HS USB (2- USB Audio Device) one selected here. (Ustomize and volumes and devices in

## Sound

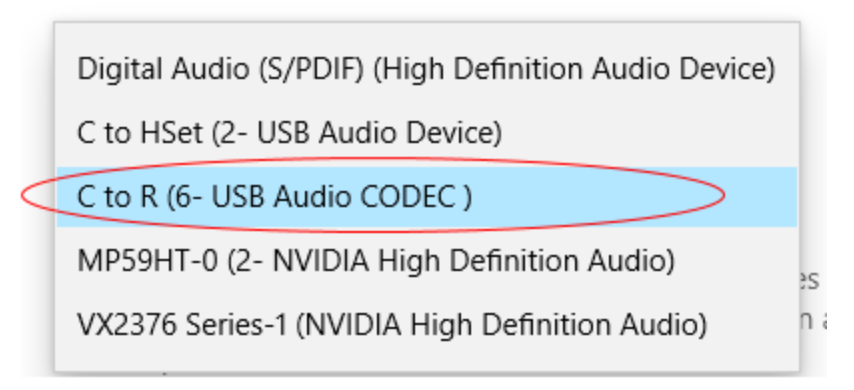

## Check the following boxes

| PTT Config                                                   | ×                       |
|--------------------------------------------------------------|-------------------------|
| VOX PTT Settings                                             |                         |
| Left Channel Vox Tone                                        |                         |
| - Hamlib Settings                                            |                         |
| 🔽 Use Hamlib PTT                                             |                         |
| Rig Model:                                                   | Icom IC-7300            |
| Serial Device (or hostname:port):                            | COM7 👻                  |
| Radio Address                                                | 94                      |
| Serial Rate                                                  | 115200                  |
| Serial Params                                                |                         |
| – Serial Port Settings – – – – – – – – – – – – – – – – – – – |                         |
| Use Serial Port PTT                                          | Serial Device: 🚽        |
| © Use DTR<br>□ DTR = +V                                      | ♥ Use RTS<br>▼ RTS = +V |
| PTT In                                                       |                         |
| 🗐 Enable PTT Input                                           | Serial Device: 🗸 🗸      |
|                                                              | S = +V                  |
| Test PTT OK                                                  | Cancel Apply            |

## Windows 10 configuration:

Start\Settings\System\Sound Use the drop downs to "Choose your Output and Input devices"

| Display, sound, notifications, power |    |
|--------------------------------------|----|
|                                      |    |
| ← Settings                           |    |
| ம் Home                              | D  |
| Find a setting                       | Re |
| System                               | Se |
| Dicplay                              |    |
|                                      |    |
| 1》) Sound                            |    |

| Sound Output Headpho                                                            | nes (Speakers)                                                                |
|---------------------------------------------------------------------------------|-------------------------------------------------------------------------------|
| Sound                                                                           |                                                                               |
| Output                                                                          |                                                                               |
| Choose your output device                                                       |                                                                               |
| Headset Earphone (Jabra EVOL                                                    | VE LI 🔽                                                                       |
| Certain apps may be set up to us<br>selected here. Customize app vo<br>options. | e different sound devices than the one<br>lumes and devices in advanced sound |
| Device properties                                                               |                                                                               |
| Master volume                                                                   |                                                                               |
| (小))                                                                            | 82                                                                            |
| ▲ Troubleshoot                                                                  |                                                                               |
| Manage sound devices                                                            |                                                                               |
|                                                                                 |                                                                               |
| Sound Output CODEC                                                              |                                                                               |
| Sound                                                                           | Transmit into dummy load.                                                     |
| Sound                                                                           | Adjust audio level for 1 bar of                                               |
| Output                                                                          | ALC on the IC-7300.                                                           |
| Choose your output device                                                       |                                                                               |
| Speakers (3- USB Audio CODEC )                                                  |                                                                               |
| Certain apps may be set up to use selected here. Customize app volur options.   | different sound devices than the one<br>nes and devices in advanced sound     |
| Device properties                                                               |                                                                               |
|                                                                                 |                                                                               |
| Master volume                                                                   |                                                                               |
| Master volume<br>丸»)                                                            | 20                                                                            |
| Master volume<br>ロッ)                                                            | Adjust level for best TX audio level in                                       |

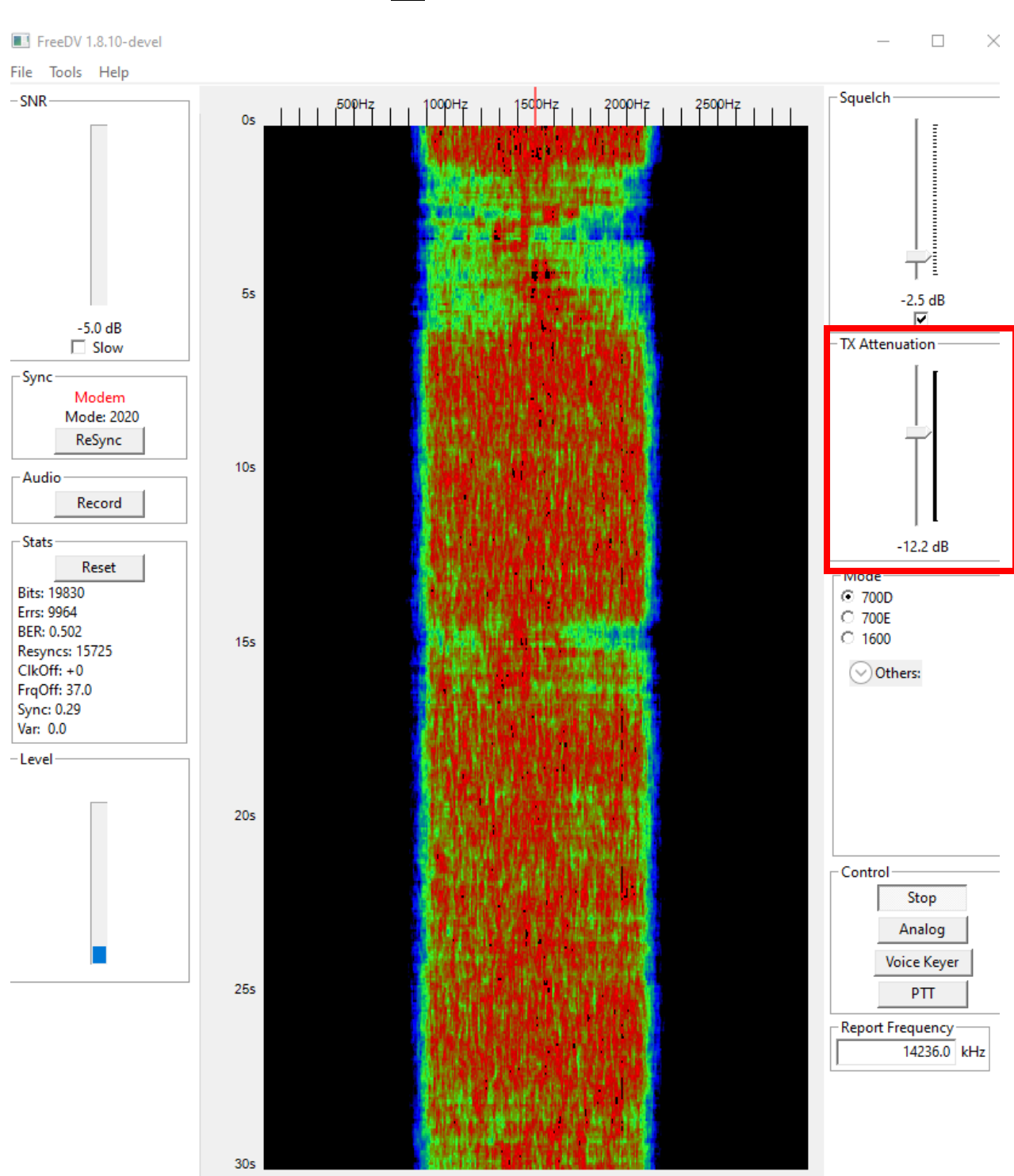

## <u>or</u>

#### Sound Microphone (3-USB Audio Device)

#### Input

Choose your input device

Certain apps may be set up to use different sound devices than the one selected here. Customize app volumes and devices in advanced sound options.

**Device properties** 

Test your microphone

Manage sound devices

#### **Device Properties for Microphone (3-USB Audio Device)**

| ត្  | Headset Microphone |    | Rename |
|-----|--------------------|----|--------|
| -   |                    |    |        |
|     | Disable            |    |        |
|     |                    |    |        |
|     |                    |    |        |
| Vol | ume                |    |        |
| Ţ   |                    | 68 |        |
| St  | art test           |    |        |
| 50  |                    |    |        |

#### Sound Microphone (3-USB Audio CODEC)

## Input

Choose your input device

| Microphone (3- USB Audio CODEC ) | $\sim$ |
|----------------------------------|--------|
|----------------------------------|--------|

Certain apps may be set up to use different sound devices than the one selected here. Customize app volumes and devices in advanced sound options.

#### **Device properties**

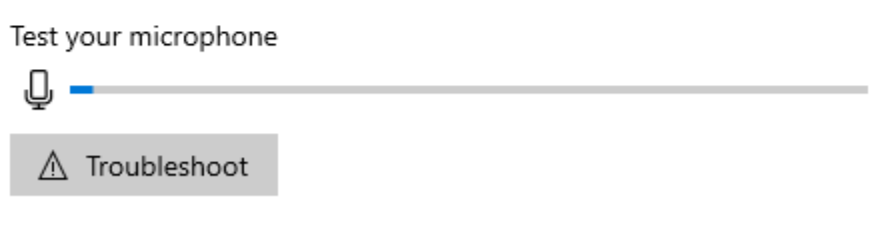

Manage sound devices

#### **Device Properties for Microphone (3-USB Audio CODEC)**

|  | Device | properties |
|--|--------|------------|
|--|--------|------------|

| D Microphone | Rename |
|--------------|--------|
| Disable      |        |
| Volume       |        |
| Q —          | 25     |
| Start test   |        |

#### Start/Stop/Play File – From Radio

Use this option to play a previously recorded file. For example, a recording of one of your transmissions sent to you by another station via email. Format - \*.wav or \*.raw

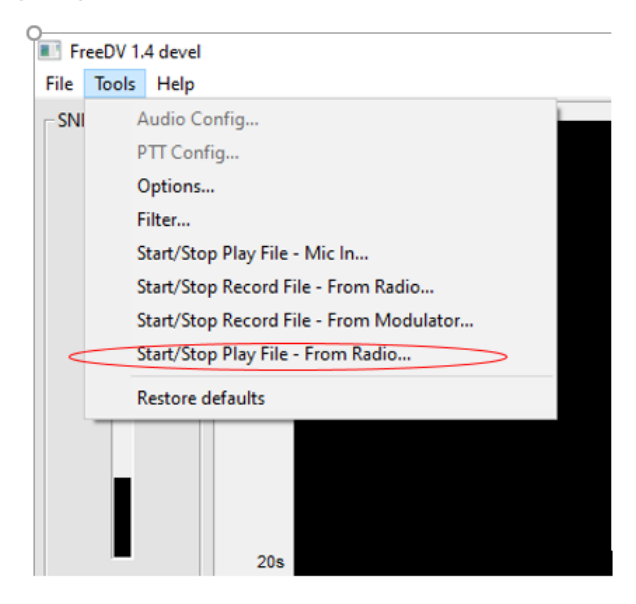

## Start/Stop/Record File – From Radio

Use this file to make a FreeDV or Analog recording for the station you are receiving.

| Devel FreeDV 1.4 devel              |                                         |                                   |  |
|-------------------------------------|-----------------------------------------|-----------------------------------|--|
| File                                | Tools                                   | Help                              |  |
|                                     |                                         | Audio Config                      |  |
|                                     |                                         | PTT Config                        |  |
|                                     |                                         | Options                           |  |
|                                     |                                         | Filter                            |  |
|                                     | Start/Stop Play File - Mic In           |                                   |  |
| Start/Stop Record File - From Radio |                                         |                                   |  |
|                                     | Start/Stop Record File - From Modulator |                                   |  |
|                                     |                                         | Start/Stop Play File - From Radio |  |
|                                     | Restore defaults                        |                                   |  |
|                                     |                                         |                                   |  |
|                                     |                                         |                                   |  |
|                                     |                                         |                                   |  |
|                                     |                                         | 20s                               |  |